### Acessar pelo SIGAA os Planos de Curso com as Ementas das disciplinas cursadas

No Plano de Curso serão encontradas as informações de Ementa, Objetivos, Referências Bibliográficas e demais informações necessárias para solicitação de aproveitamento de estudos. Os discentes com acesso ao SIGAA poderão ter acesso a esse documento por meio do seguinte passo a passo:

|         | SIGAA - UFPB                                            |
|---------|---------------------------------------------------------|
| Usuário |                                                         |
|         |                                                         |
| Senha   |                                                         |
|         |                                                         |
|         |                                                         |
|         | Entrar                                                  |
|         | Cadastro / Recuperação Acesso                           |
|         | Outros Sistemas                                         |
|         | CTCAA 20210202102120 method Convicient @ 2005 2021 UC00 |

Acesso ao SIGAA (https://sigaa.ufpb.br/sigaa/logon.jsf)

## **1. ALUNOS EGRESSOS**

#### Já me formei, ainda consigo acessar?

Sim. Mesmo os alunos egressos possuem login e senha de acesso ao SIGAA para consultar/emitir os planos de curso das turmas consolidadas, sendo o validador do portal público o meio para garantir a autenticidade do documento.

Se você já se formou no curso, após o login no sigaa, no canto inferior direito da página, clique na opção "+Vínculos Inativos".

| UFPB                                                                                                    | $\bigcirc$ |
|----------------------------------------------------------------------------------------------------|------------|
|                                                                                                    |            |
| Seleção de Vínculo para operar o sistema                                                                                                    |            |
| Caro Usuário,<br>O sistema detectou que você possui mais de um vínculo com a instituição. Por favor, selecione o vínculo com o qual você deseja trabalhar nesta sessão. |            |
| VÍNCULOS ENCONTRADOS (5)                                                                                                    |            |
| ATIVOS                                                                                                    | Inativos   |

Clique no Curso desejado.

No centro da página existe o quadro "Minhas Turmas". No canto direito deste quadro clique na opção "Ver turmas anteriores".

| РВ                                                                              |                  |                      |                           |              |                       |                        |             |            | O                |
|---------------------------------------------------------------------------------|------------------|----------------------|---------------------------|--------------|-----------------------|------------------------|-------------|------------|------------------|
| SIGAA<br>Portal do Discente                                                     |                  |                      |                           | ₩Μ           | 2                     |                        |             |            |                  |
| Ensino ▼ Pesquisa ▼ Extensão ▼ Monitoria ▼ Biblioteca •                         | 🔹 Bolsas 🔻       | Estágio <sup>-</sup> | <ul> <li>Relaç</li> </ul> | ões Interna  | cionais 🔻 🛛           | Ambientes V            | ⁄irtuais▼ ( | Outros 🔻   |                  |
|                                                                                 |                  |                      |                           |              | citar Apoio<br>ao CIA | Histórico<br>acadêmico | Declaração  | ode Atest  | ado de<br>rícula |
| Minhas turmas<br>Você não possui turmas matriculadas para <b>2020.2</b>         |                  |                      |                           |              |                       |                        |             | Ver turma  | as anteriore:    |
| Fórum do curso Cadastrar novo tópico   Ver                                      | todos os tópicos | s                    | Calendá                   | ário         |                       |                        |             | Calendário | Universitár      |
| Tópicos (                                                                       |                  |                      | < >                       | 000          | 13 - 19 c             | le jun de              | 2021        | N          | lês Semana       |
|                                                                                 |                  |                      | 13/06                     | seg<br>14/06 | ter 15/06             | qua<br>16/06           | qui 17/06   | 18/06      | 19/06            |
| Normas que disciplinam o aproveitamento dos creditos<br>flexívels<br>Criado por | <b>2</b> 6 🟠     |                      |                           |              |                       |                        |             |            |                  |
| Biblioteca promove recepção aos FERAS!<br>Criado por                            | 💿 🏠              |                      |                           |              |                       |                        |             |            |                  |
| Fluxograma do Curso<br>Criado por                                               | <b>Q2</b>        |                      |                           |              |                       |                        |             |            |                  |

Selecione a Turma desejada e, dentro da sala virtual, clique em "Plano de Curso" (no Menu à esquerda).

No final do Plano de Curso, clique na opção "Versão para Impressão".

## 2. ALUNOS ATIVOS NO CURSO

Menu "Ensino", opção "Consultar Turma".

| UFPB                                 |             |              |          |              |                                      |                    |            |                   |
|--------------------------------------|-------------|--------------|----------|--------------|--------------------------------------|--------------------|------------|-------------------|
| Portal do Discente                   |             |              |          |              |                                      | 22                 |            |                   |
| Ensino 🔻 Pesquisa 👻 Extensão 👻       | Monitoria 🔻 | Biblioteca 🔻 | Bolsas 🔻 | Estágio 🔻    | Relações Internacionais <del>-</del> | Ambientes Virtuais | 👻 Outros   | •                 |
| Minhas Notas                         |             |              |          |              |                                      |                    |            |                   |
| Atestado de Matrícula                |             |              |          |              | Solicitar Apoio                      |                    |            |                   |
| Consultar Histórico                  |             |              |          |              | ao CIA                               | Histórico Dec      | laração de | Atestado de       |
| Declaração de Vínculo                |             |              |          |              |                                      | academico          | VIIICUIO   | matricula         |
| Avaliação Institucional              | •           |              |          |              |                                      |                    |            |                   |
| Matrícula On-Line                    | •           |              |          |              |                                      |                    | Ver        | turmas anteriores |
| Solicitações de Turma de Férias      |             |              | Tu       | rmas Abertas |                                      |                    |            |                   |
| Solicitações de Turmas Específicas   | •           |              |          |              |                                      | Local              | Horário    | Eventos 🚯         |
| Solicitações de Turmas de Reposição  |             |              |          |              |                                      | Virtual            | 35M34      | 0                 |
| Trancamento de Componente Curricular |             |              |          |              |                                      | João Pessoa        | 24M12      | •                 |
| Trancamento de Programa              |             |              |          |              |                                      | 0000100000         | 270112     | •                 |
| Consultar Curso                      |             |              |          |              |                                      | João Pessoa        | 6T1234     | 202               |
| Consultar Componer                   |             |              |          |              |                                      | João Pessoa        | 6M2345     | 6                 |
| Consultar Estrutur                   |             |              |          |              |                                      |                    |            | · ·               |
| Consultar Turma                      |             |              |          |              |                                      | João Pessoa        | 24M56      | 002               |
| Unidades Acadêmicas                  |             |              |          |              |                                      | João Pessoa        | 35T23      | 000               |
| Consultar Calendário Acadêmico       | 11          |              |          |              |                                      |                    |            |                   |
|                                      |             |              |          |              |                                      | João Pessoa        | 24M34      | 20                |
|                                      |             |              |          |              |                                      |                    |            |                   |

Selecione apenas as opções: "Nível", "Ano-Período" e "Ofertadas ao curso". Não marque os demais campos. Clique em Buscar.

|                            | Informe os critérios de busca das turmas                 |
|----------------------------|----------------------------------------------------------|
| Vível:                     | GRADUAÇÃO 🗸                                              |
| 🗹 Ano-Período:             | 2020 . 1                                                 |
| Unidade:                   | SELECIONE V                                              |
| Código do componente:      |                                                          |
| Código da turma:           |                                                          |
| Modalidade:                | SELECIONE ¥                                              |
| Local:                     |                                                          |
| Horário:                   |                                                          |
| Nome do componente:        |                                                          |
| Nome do docente:           |                                                          |
| Ofertadas ao curso:        | TECNOLOGIA DE ALIMENTOS (TECNOLÓGICO)/CTDR - João Pessoa |
| Situação:                  | ABERTA                                                   |
| Tipo:                      | TODAS                                                    |
| Somente turmas vinculad    | as ao Convênio Probásica                                 |
| Exibir resultado da consul | ta em formato de relatório                               |
| Ordenar por:               | Ordenar por Componente Curricular                        |
|                            | Buscar Cancelar                                          |

Selecione a Turma na qual você cursou o componente curricular, clicando no ícone verde no canto direito. Depois, clique em "Visualizar Plano de Curso".

|                     |                                                  | 📃 : Visual         | izar Menu      |              |               |                                |              |
|---------------------|--------------------------------------------------|--------------------|----------------|--------------|---------------|--------------------------------|--------------|
|                     |                                                  | TURMAS ENCONT      | rradas (27)    |              |               |                                |              |
| Ano Período         | Docente(s)                                       |                    | Tipo           | Situação     | Horário       | Local                          | Mat./Cap.    |
| 1901011 -           | BIOQUÍMICA DE ALIMENTOS (GRADUAÇÃO)              |                    |                |              |               |                                |              |
| 2020.1              | Turma 02 JOÃO PAULO DE SOUSA PRADO (45h)         |                    | REGULAR        | CONSOLIDADA  | 4T345         | ensino remoto                  | 21/50 alunos |
| 1901031 -           | EMBALAGENS PARA ALIMENTOS (GRADUAÇÃO             | ))                 |                |              |               |                                |              |
| 2020.1              | Turma 02 ROBERTA CRIS DOCE DE MOURA (60h)        | REGULAR            | CONSOLIDADA    | 5N1234       | ensino remoto | 17/50 alunos                   |              |
|                     | Processamento da Matrícula                       | Processamento      | da Rematrícula | 🔍 Visualizar | Turma         |                                |              |
|                     | 🚳 Visualizar Turma Virtual                       | 🔍 Visualizar Plano | de Curso       |              |               |                                |              |
| 1901043 -           | EMPREENDEDORISMO (graduação)                     |                    |                |              |               |                                |              |
| 2020.1              | Turma 02 NATALY ALBUQUERQUE DOS SAMe (ouh)       | 7                  | REGULAR        | CONSOLIDADA  | 2N1234        | en ato                         | 24/40 alunos |
| 1101175 -           | FÍSICA APLICADA (GRADUAÇÃO                       |                    |                |              |               |                                |              |
| 2020.1              | Turma 03 LUIMAR CAVALCANTI DE OLIVEIRA (60h)     |                    | REGULAR        | CONSOLIDADA  | 35T12         | remoto                         | 18/50 alunos |
| 1105257 -           | FÍSICO-QUÍMICA PARA TECNÓLOGOS (GRAD             | UAÇÃO)             |                |              |               | •                              |              |
| 2020.1              | Turma 03 REGIANE DE CASSIA MARITAN UGULINO DE AF | RAUJO (60h)        | REGULAR        | CONSOLIDADA  | 46N12         | Aulas on-line                  | 21/35 alunos |
| 1705184 -           | GESTÃO AMBIENTAL (graduação)                     |                    |                |              |               |                                |              |
| 2020.1              | Turma 03 LAÍS CAMPOS TEIXEIRA DE CARVALHO GONÇA  | LVES (45h)         | REGULAR        | CONSOLIDADA  | 3N123         | Ensino remoto de<br>emergência | 45/60 alunos |
| 1705178 -           | GESTÃO DA QUALIDADE (GRADUAÇÃO)                  |                    |                |              |               |                                |              |
|                     | Time of LENTA VILLANADIN LODET LECEN (coh)       |                    | REGULAR        | CONSOLIDADA  | 4N1234        | Ensino remoto de<br>emergência | 18/35 alunos |
| 2020.1              | Iuma 04 LENITA VILLAMARIN LOPEZ LESSA (600)      |                    |                |              |               | anner genere                   |              |
| 2020.1<br>1901013 - | HIGIENE E LEGISLAÇÃO (GRADUAÇÃO)                 |                    |                |              |               |                                |              |

Gere o arquivo em pdf do plano de curso por meio do botão "Imprimir" no final da página.

# \*E se minha disciplina, com código e professor corretos, mas no período em que cursei não tenha o Plano de Curso cadastrado no sigaa?

Nesse caso será necessário entrar em contato com o DEPARTAMENTO da disciplina para solicitar a ele ou ao docente responsável pela disciplina o Plano de Curso para o período e turma adequados.